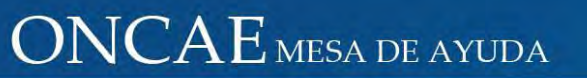

## Manual de Usuario

# Módulo Registro de Contratos

# **ONCAE**

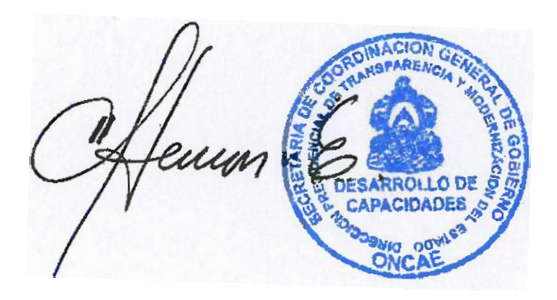

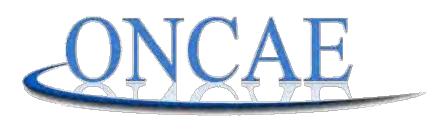

OFICINA NORMATIVA DE CONTRATACIÓN Y ADQUISICIONES DEL ESTADO

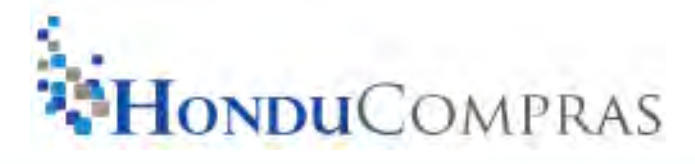

www.oncae.gob.hn

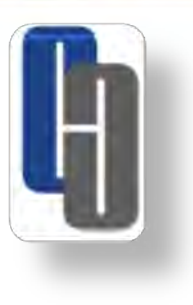

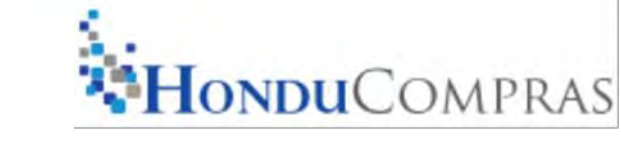

## IMPORTANTE

- Debe usarse sólo con el navegador de Internet Explorer, versión 8, 9 y 11, menos la versión 10.
- Verificar que las ventanas emergentes estén habilitadas en opciones de internet.
- Utilizar el usuario y contraseña asignado al Módulo de Difusión por la Mesa de Ayuda, ONCAE.
- Podrá realizar el Registro de Contratos sólo cuando el proceso se encuentre en la etapa de adjudicado en el Módulo de Difusión.

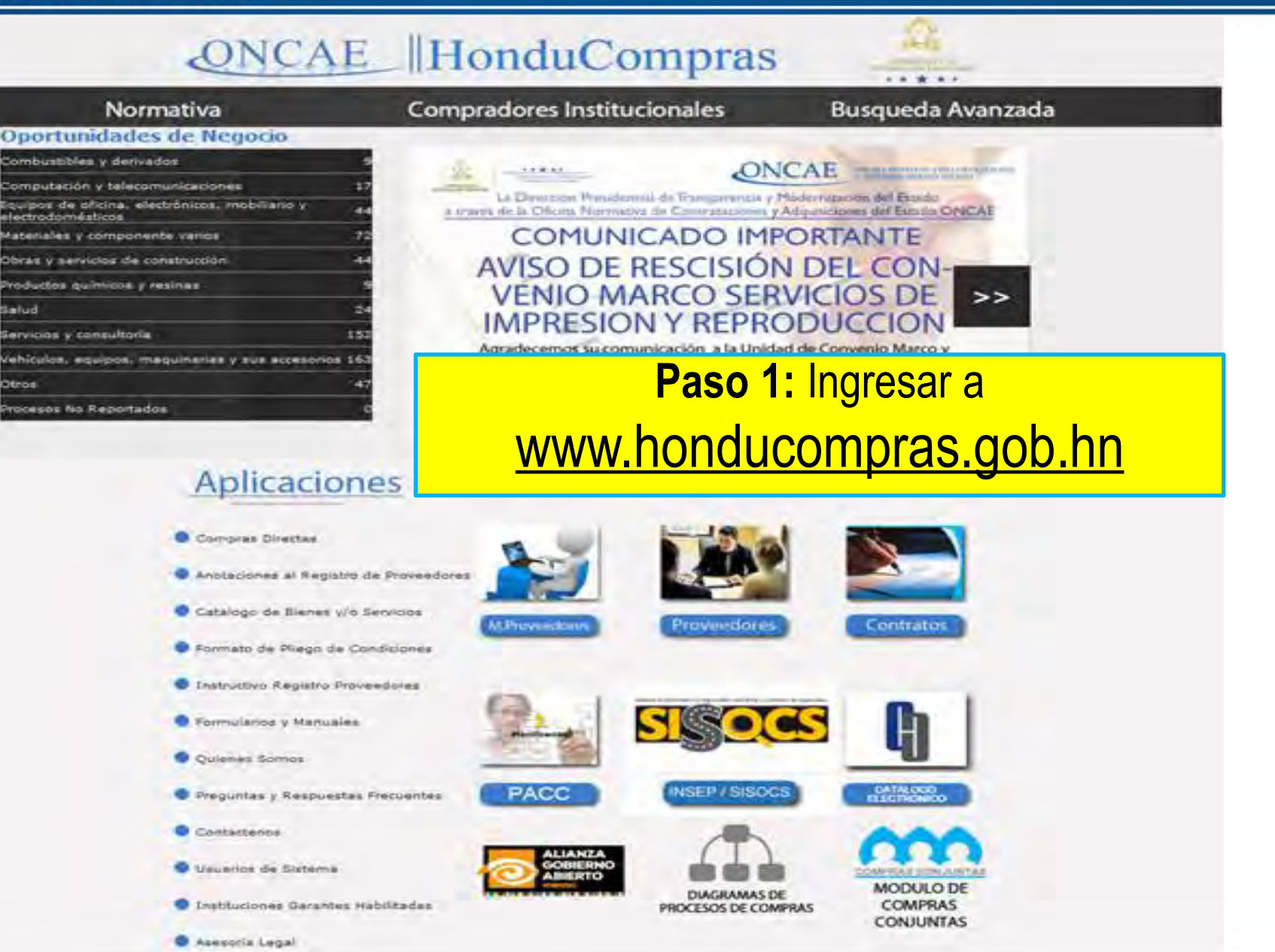

www.oncae.gob.hn

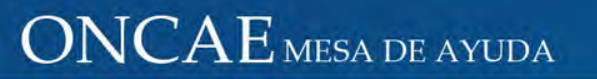

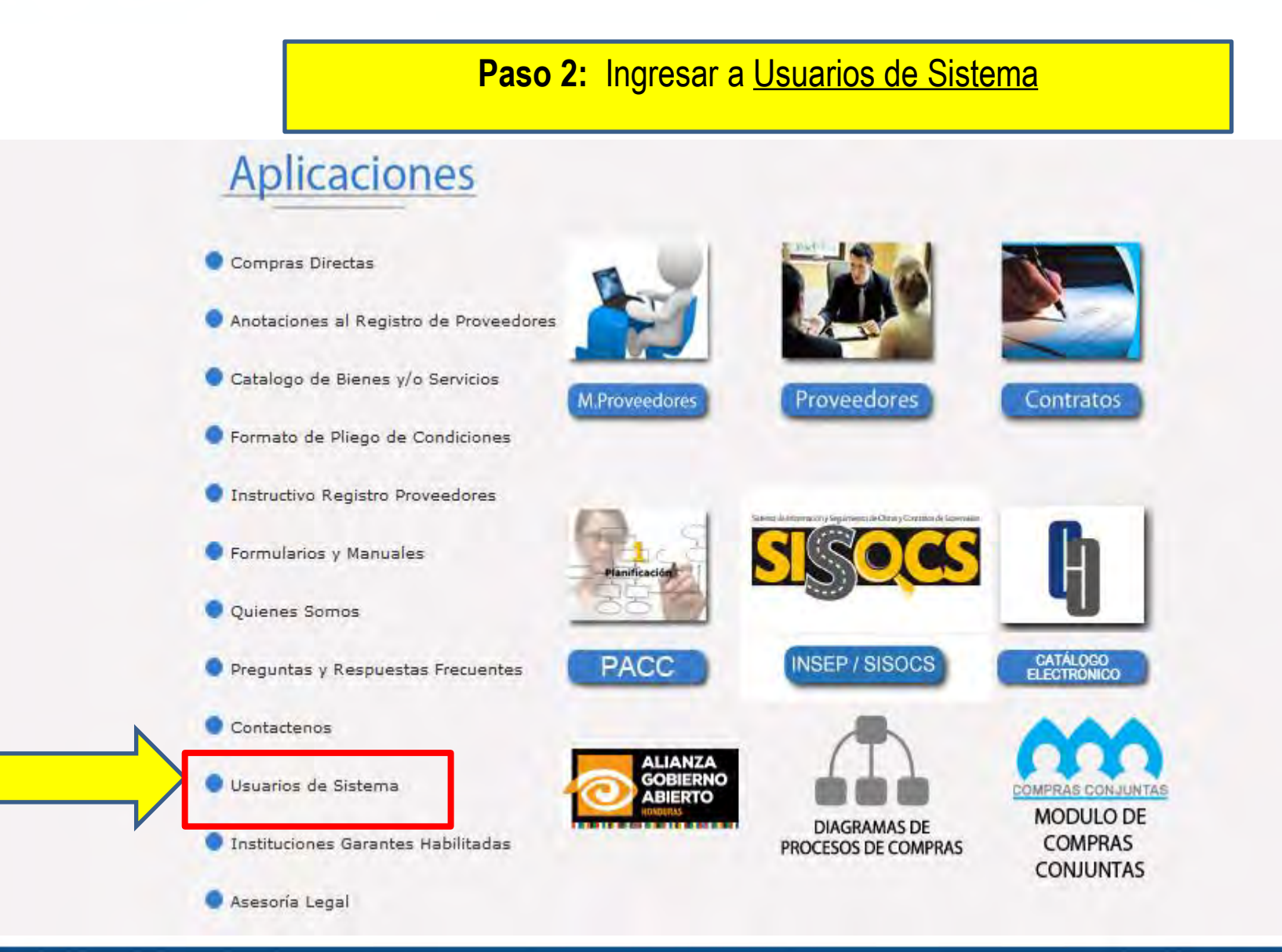

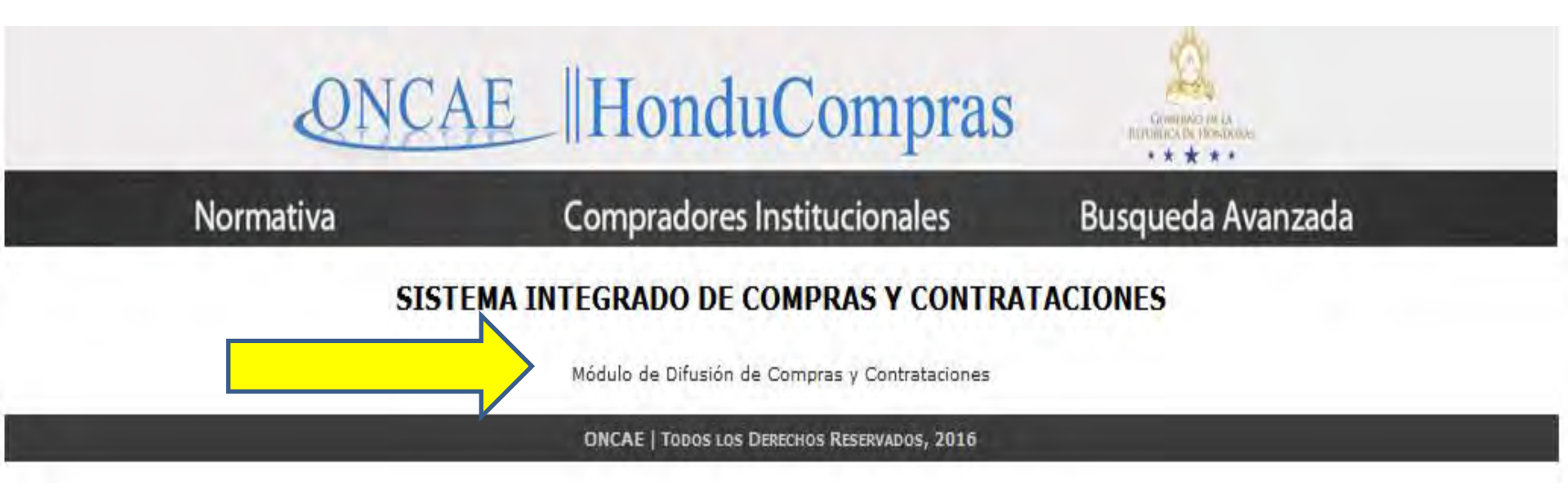

Paso 3: Ingresar a Módulo de Difusión de Compras y Contrataciones

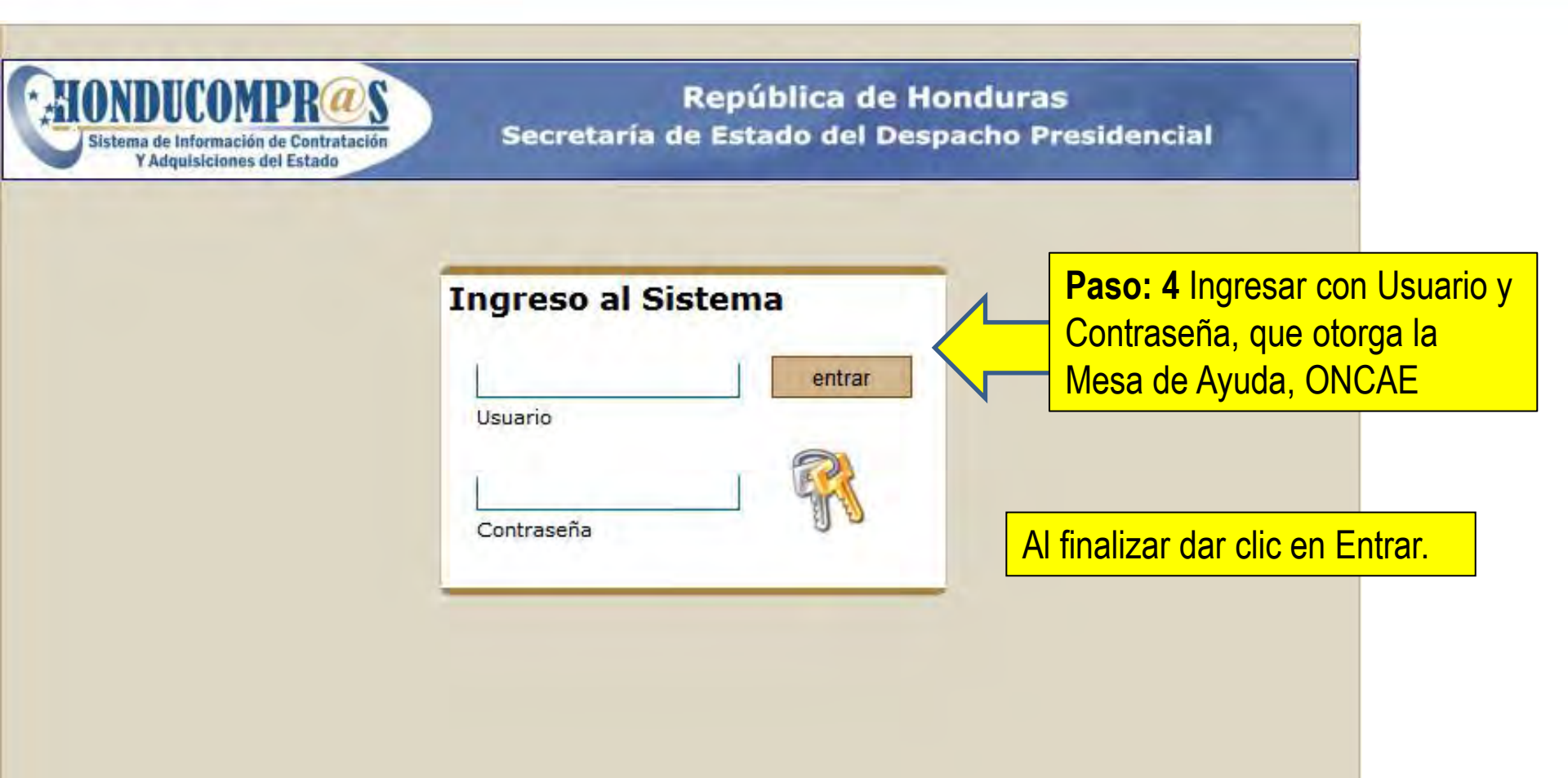

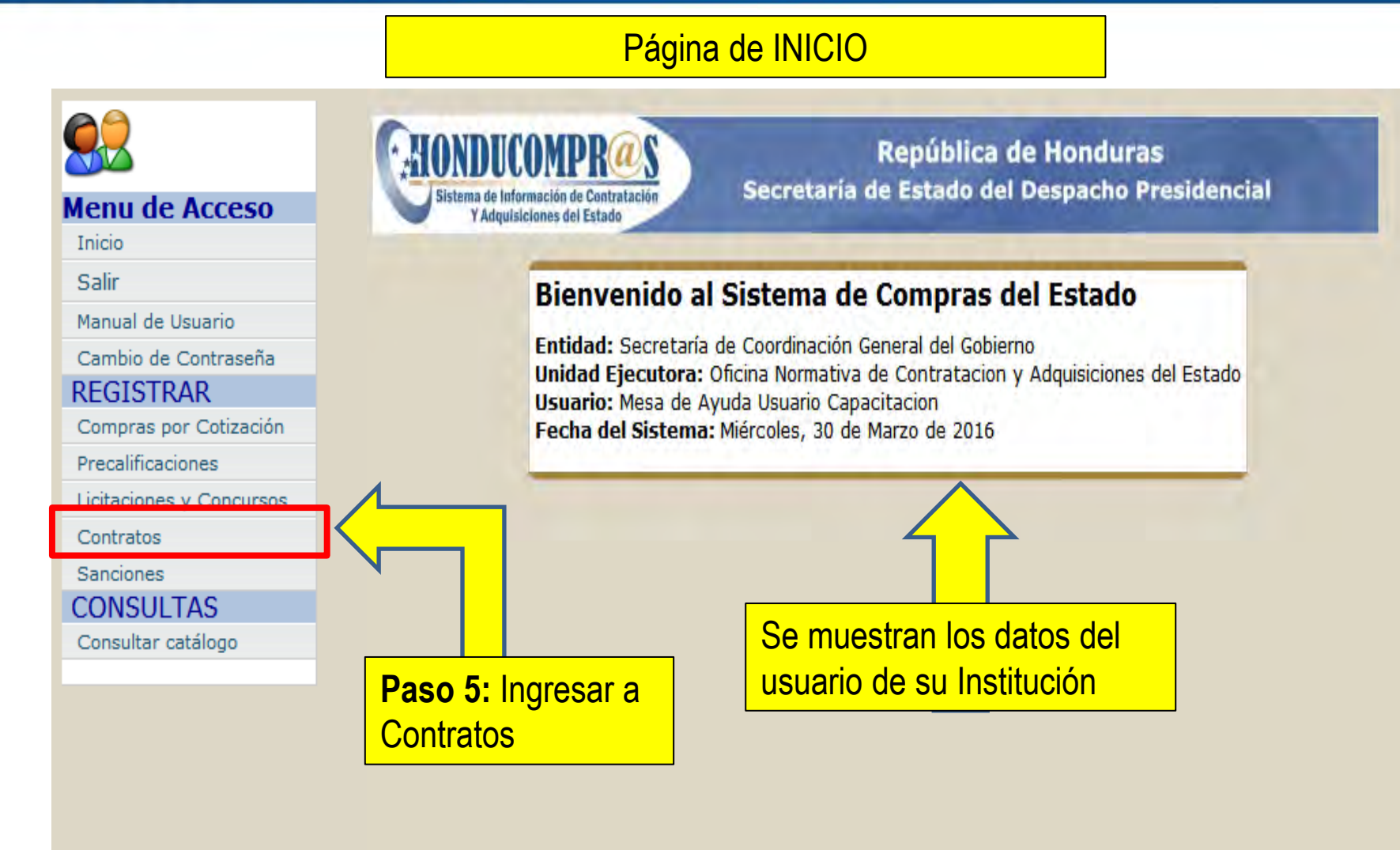

|                                   | LISTADO D                         | E CONTRATOS                                 |                                       |                        |                |
|-----------------------------------|-----------------------------------|---------------------------------------------|---------------------------------------|------------------------|----------------|
| Menu de Acceso                    | Nuevo                             | Modifica Borrar                             |                                       |                        |                |
| Salir<br>Manual de Usuario        |                                   |                                             | Tipo                                  | Fecha                  |                |
| Cambio de Contraseña<br>REGISTRAR | Nº ONC 1-BI-<br>004-20            | JAMAR COMERCIAL INDUSTRIAL, S.A. DE<br>C.V. | Suministro de Bienes<br>y/o Servicios | 25/09/2015             | Lps. 0.02      |
| Compras por Cotización            | 01-20                             | PAOLA NATHALY CHAVEZ COLINDRES              | Suministro de Bienes<br>y/o Servicios | 03/03/2016             | Lps. 1,550.00  |
| Licitaciones y Concursos          | 1247 Paso 6:                      | Dar clic en                                 | Suministro de Bienes<br>y/o Servicios | 05/04/2016             | Lps. 11,600.00 |
| Contratos<br>Sanciones            | 1702 Nuevo                        |                                             | Suministro de Bienes<br>y/o Servicios | 18/03/2016             | Lps. 2,650.00  |
| CONSULTAS                         | 174                               | Elektra                                     | Suministro de Bienes<br>y/o Servicios | 07/04/2016             | Lps. 745.00    |
| Consultar catalogo                | 1745                              | Alexis Suazo Avendaño                       | Suministro de Bienes<br>y/o Servicios | 30/03/2016             | Lps. 1,295.00  |
|                                   | CM-001-PRUEBA-<br>2016            | EYL COMERCIAL SA                            | Suministro de Bienes<br>y/o Servicios | /2016                  | Lps. 2,750.00  |
|                                   | CM-014-ONCAE-2016                 | DISTINLAB                                   | Suministro de Bienes<br>y/o Servicios | /2016                  | Lps. 3,000.00  |
|                                   | CM-PRUEBA-001-<br>2016            | DISPROA                                     | Suministro de Bienes<br>y/o Servicios | /2016                  | Lps. 333.00    |
|                                   | LNP-ONCAE-CM-LCA-<br>007-001-2015 | Motor Show                                  | Suministro de Bienes<br>y/o Servicios | /2015                  | Lps. 1.00      |
|                                   | Nº ONCAE-CM-AB-<br>001-2015       | Papelería Honduras, S. DE R.L.              | Suministro de Bienes<br>y/o Servision | 1 09/2015              | Lps. 0.02      |
|                                   | Nº ONCAE-CM-AB-<br>003-2015       | HIELO MIMO                                  | Sumini Listado                        | de Contra              | atos 🔥 o.oo    |
|                                   | Nº ONCAE-CM-AB-                   | Yip Supermercados, S.A.de C.V.              | Sumini ya R                           | <mark>egistrado</mark> | S . 0.00       |

## ONCAE MESA DE AYUDA

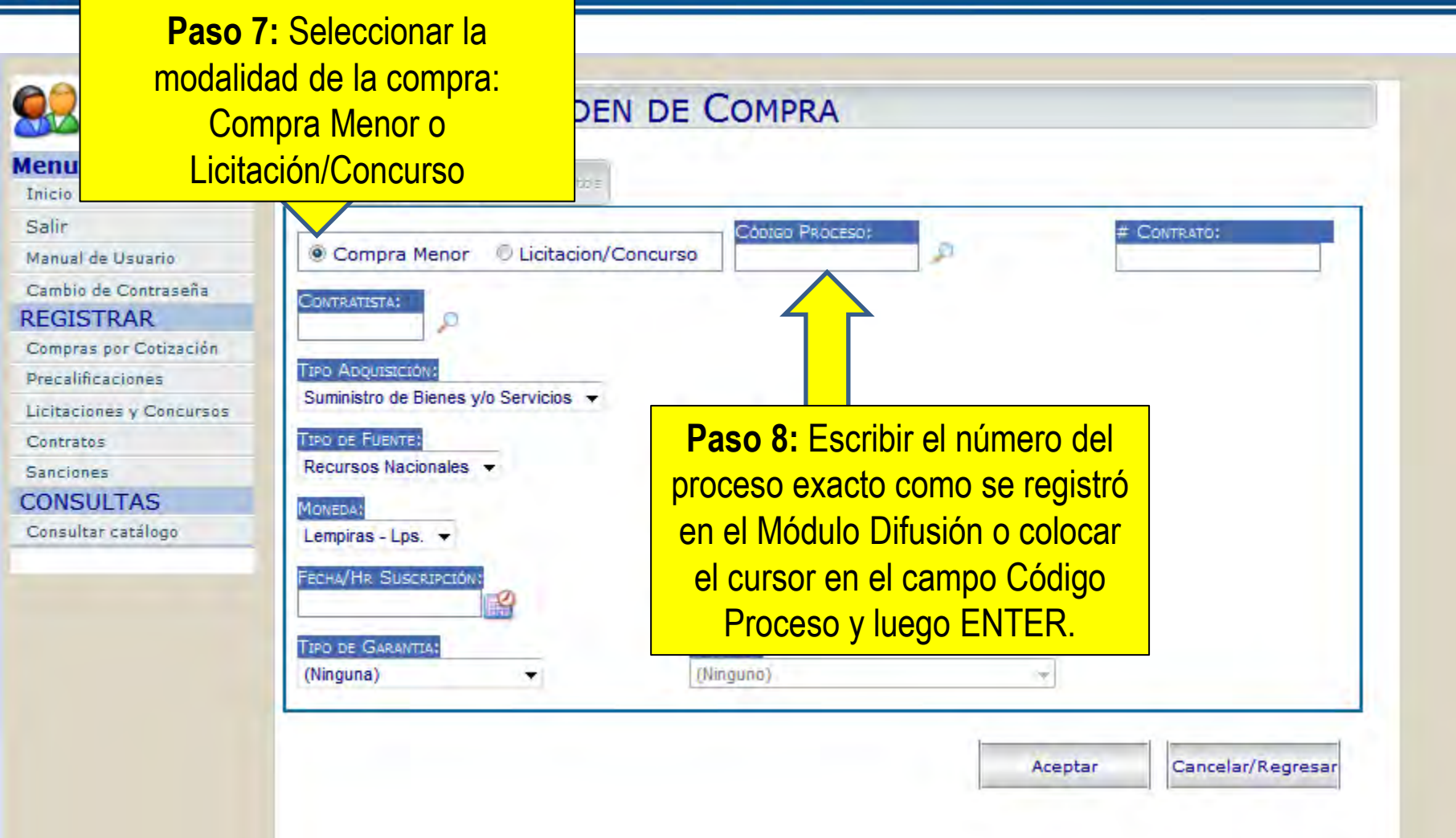

| <u>88</u>                                                                                                    | CONTRATO U ORDI                                                                                                    | EN DE COMPRA                                                                                                    |                                                                   |
|----------------------------------------------------------------------------------------------------|----------------------------------------------------------------------------------------------------|----------------------------------------------------------------------------------------------------|-------------------------------------------------------------------|
| Menu de Acceso<br>Inicio<br>Salir<br>Manual de Usuario<br>Cambio de Contraseña<br>REGISTRAR<br>Compras por Cotización<br>Precalificaciones<br>Licitaciones y Concursos<br>Contratos<br>Sanciones | Generales   Objeto    Generales   Objeto    Generales   Objeto    Generales   Busqueda de Proveedores/  Http://sicc.honducompras.  BUSCA PROCESO A BUSCAR  TIM Re CM-001-PRUEBA-2016 CM-PRUEBA-001-2016 DBUERA 02 | Contratistas - Internet Explorer<br>.gob.hn/DCC/WebApp/contratosv2/buscarp.aspx?p=<br>O DE COMPRA<br>Jscar<br>Fecha Adjudicada: 29/04/2016<br>Fecha Adjudicada: 27/05/2016 | 18.u=690                                                          |
| Consultar catálogo<br>Se abrirá una VEN<br>buscar el proceso                                                                                                    | PRUEBA-02<br>PRUEBA-03<br>PRUEBA-04<br>NTANA EMERGENTE p<br>D.                                                                                                    | Fecha Adjudicada: 14/04/2016<br>Fecha Adjudicada: 14/04/2016<br>Fecha Adjudicada: 14/04/2016                                                                               |                                                                   |
| ventana? Deberá<br>Ventanas emerge<br>internet.<br>Herramientas > B<br>emergentes > De<br>elementos emerg                                                                                        | a deshabilitar el Bloque<br>entes para su explorac<br>Bloqueador de elemer<br>esactivar el bloqueado<br>gentes                                                                                                    | eo de<br>lor de<br>ntos<br>r de                                                                                                    | Paso 9: Para<br>seleccionar el<br>proceso, pulsar en la<br>flecha |

| Inicio                   | Generales   Objeto   Documentos      |                      |             |  |
|--------------------------|--------------------------------------|----------------------|-------------|--|
| Salir                    |                                      | Código Proceso:      | # CONTRATO: |  |
| Manual de Usuario        | Compra Menor      Licitacion/Co      | ncurso PRUEBA-04     |             |  |
| Cambio de Contraseña     | CONTRATISTA                          | Paso 10. Para        |             |  |
| REGISTRAR                |                                      | Fasu IU. I ala       |             |  |
| Compras por Cotización   |                                      | seleccionar el       |             |  |
| Precalificaciones        | TIPO ADQUISICIÓN:                    | proveedor, pulsar en |             |  |
| Licitaciones y Concursos | Suministro de Bienes y/o Servicios 👻 | proveedor, puisar en |             |  |
| Contratos                | TIPO DE FUENTE:                      | la lupa              |             |  |
| Sanciones                | Recursos Nacionales 👻                | •                    |             |  |
| CONSULTAS                | MONEDA:                              | Монто:               |             |  |
| Consultar catálogo       | Lempiras - Lps. 👻                    | 0.00                 |             |  |
|                          | FERHA/HA SUSCERECTON                 |                      |             |  |
|                          | 2                                    |                      |             |  |
|                          |                                      | - Transmitte         |             |  |
|                          | (Ningung)                            | GARANTE:             |             |  |
|                          | (Ninguna)                            | (vinguno)            | -           |  |

|                                     | CONTINUE                                 | o orben de comme                                                   |                                   |
|-------------------------------------|------------------------------------------|--------------------------------------------------------------------|-----------------------------------|
| enu de Acceso                       | Generales   Objeto                       | Dogementos                                                         |                                   |
| Salir                               | Compra Manar                             | E Busqueda de Proveedores/Contratistas - Windows Internet Explorer |                                   |
| Manual de Usuario                   | Compra Menor                             | http://sicc.honducompras.gob.hn/DCC/webapp/contratosv2/buscarcp.   | aspx?p=1&u=690&c=PRUEBA-04        |
| REGISTRAR<br>Compras por Cotización | TIPO ADQUISICIÓN:                        | BUSCA PROVEEDOR/CONTRATISTA                                        | *                                 |
| Licitaciones y Concursos            | Suministro de Bienes                     | Proveedor/Contratista a Buscar                                     |                                   |
| Contratos                           | TIPO DE FUENTE:                          |                                                                    | Buscar                            |
| anciones                            | Recursos Nacionales                      | 0000003 Grupo O Honduras, S.A. de C.V.                             |                                   |
| ONSULTAS                            | MONEDA:                                  |                                                                    |                                   |
| consultar catàlogo                  | Lempiras - Lps. ▼<br>FECHA/HR SUSCRIPCIÓ |                                                                    | 1                                 |
|                                     | (Ninguna)                                | Nota: Se muestra el                                                | Paso 11: Para                     |
|                                     | L                                        | nreveader adjudicade en                                            |                                   |
|                                     |                                          | proveedor adjudicado en                                            | Seleccional el                    |
|                                     |                                          | el módulo de difusión.                                             | proveedor, pulsar en<br>la flecha |
|                                     |                                          | • m                                                                |                                   |

| tonu da Accora           | and the second second s |                     |                    |             |
|--------------------------|----------------------------------------------------------------------------------------------------|---------------------|--------------------|-------------|
| Inicio                   | Generales   Objeto   Documentos                                                                                                    |                     | -                  |             |
| Salir                    | a contract of a self of the set                                                                                                    | Código Proces       | iQ:                | # CONTRATO: |
| Manual de Usuario        | Compra Menor Dicitacion/Cor                                                                                                    | ncurso PRUEBA-04    | 2                  |             |
| Cambio de Contraseña     | CONTRATISTA:                                                                                                    |                     |                    |             |
| REGISTRAR                | 3 P Grupo Q Honduras, S.                                                                                                    | A. de C.V.          | <b>Paso 12:</b> Co | moletar     |
| Compras por Cotización   | Transferrenziation                                                                                                    |                     | 1 430 12:00        |             |
| Precalificaciones        | Suministro de Bienes v/o Servicios                                                                                                    |                     | los campos qu      | le indica   |
| Licitaciones y Concursos |                                                                                                    |                     | el sister          | na          |
| Contratos                | TIPO DE FUENTE:                                                                                                    | FUENTE:             |                    |             |
| Sanciones                | Recursos Nacionales 👻                                                                                                    | Entidad             |                    | 1           |
| CONSULTAS                | MONEDA:                                                                                                    | Monto:              | 2                  |             |
| Consultar catálogo       | Lempiras - Lps. 👻                                                                                                    | 2 Th The 1          | 0.00               |             |
|                          | FECHA/HR SUSCRIPCION:                                                                                                    | PLAZO DE EJECUCIÓN: |                    |             |
|                          | TIPO DE GARANTIA:                                                                                                    | GARANTE:            |                    |             |
|                          | (Ninguna) 👻                                                                                                    | (Ninguno)           | -                  |             |
|                          |                                                                                                    | (Mingano)           |                    |             |
|                          |                                                                                                    |                     | 1                  |             |

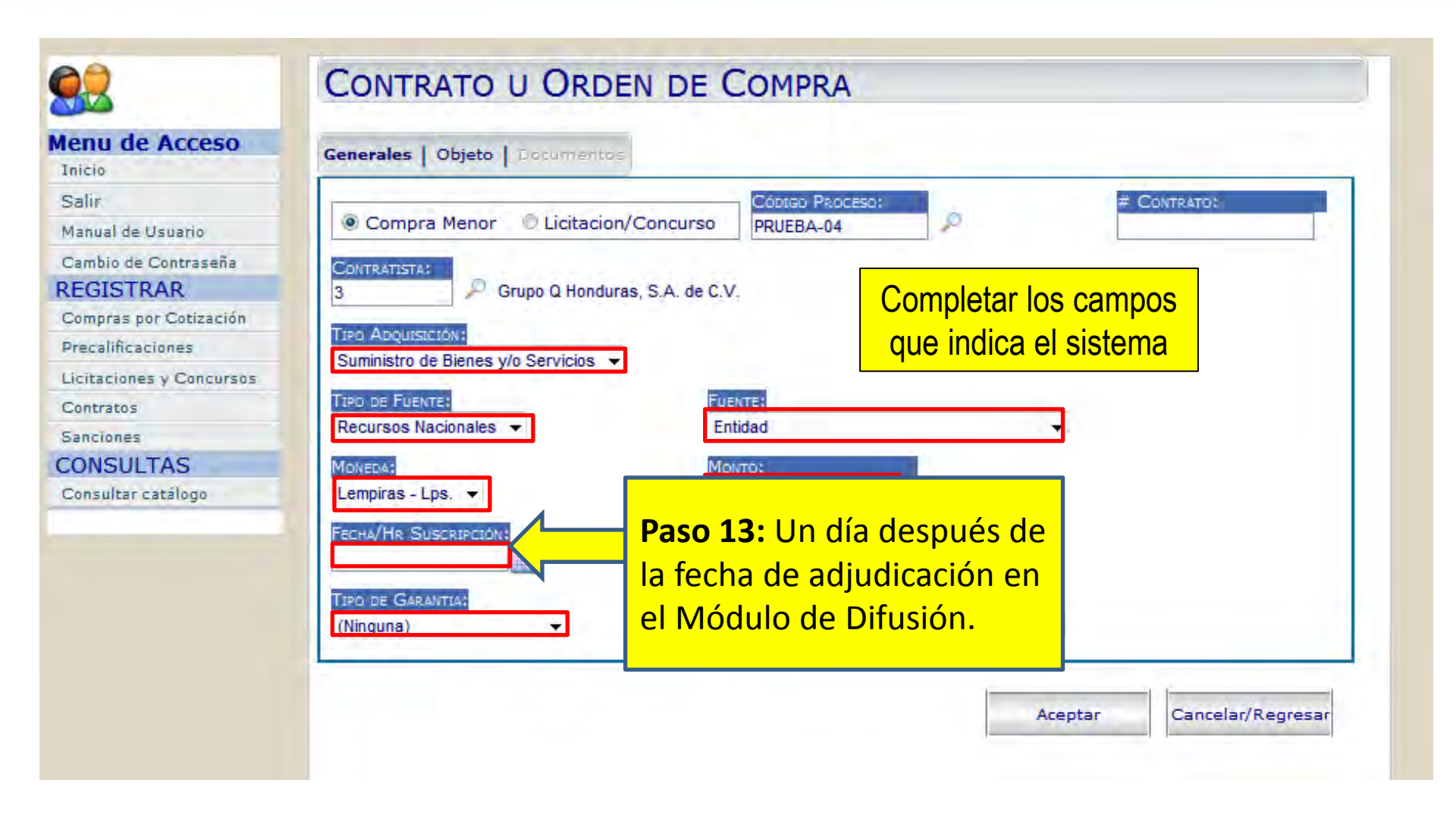

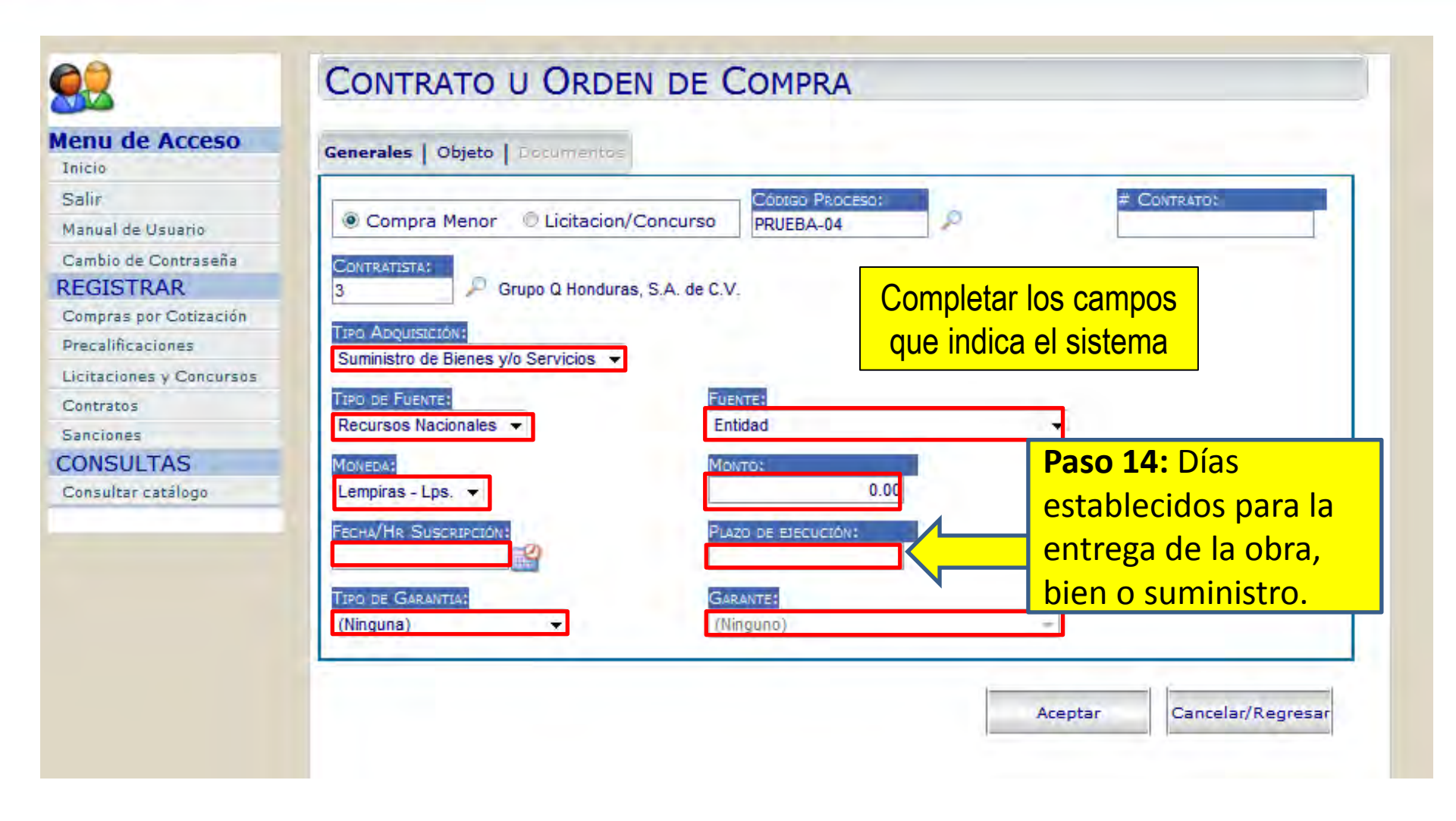

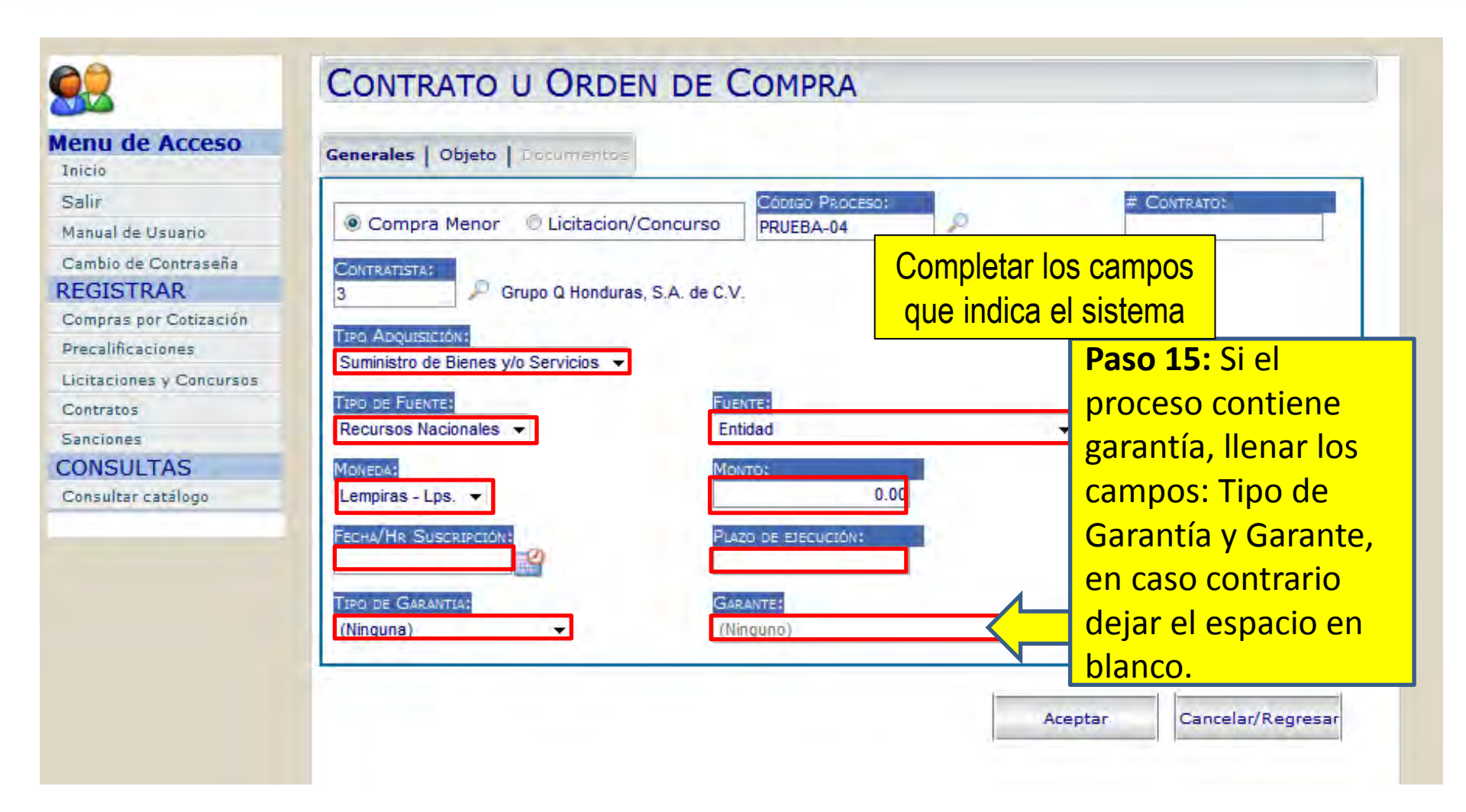

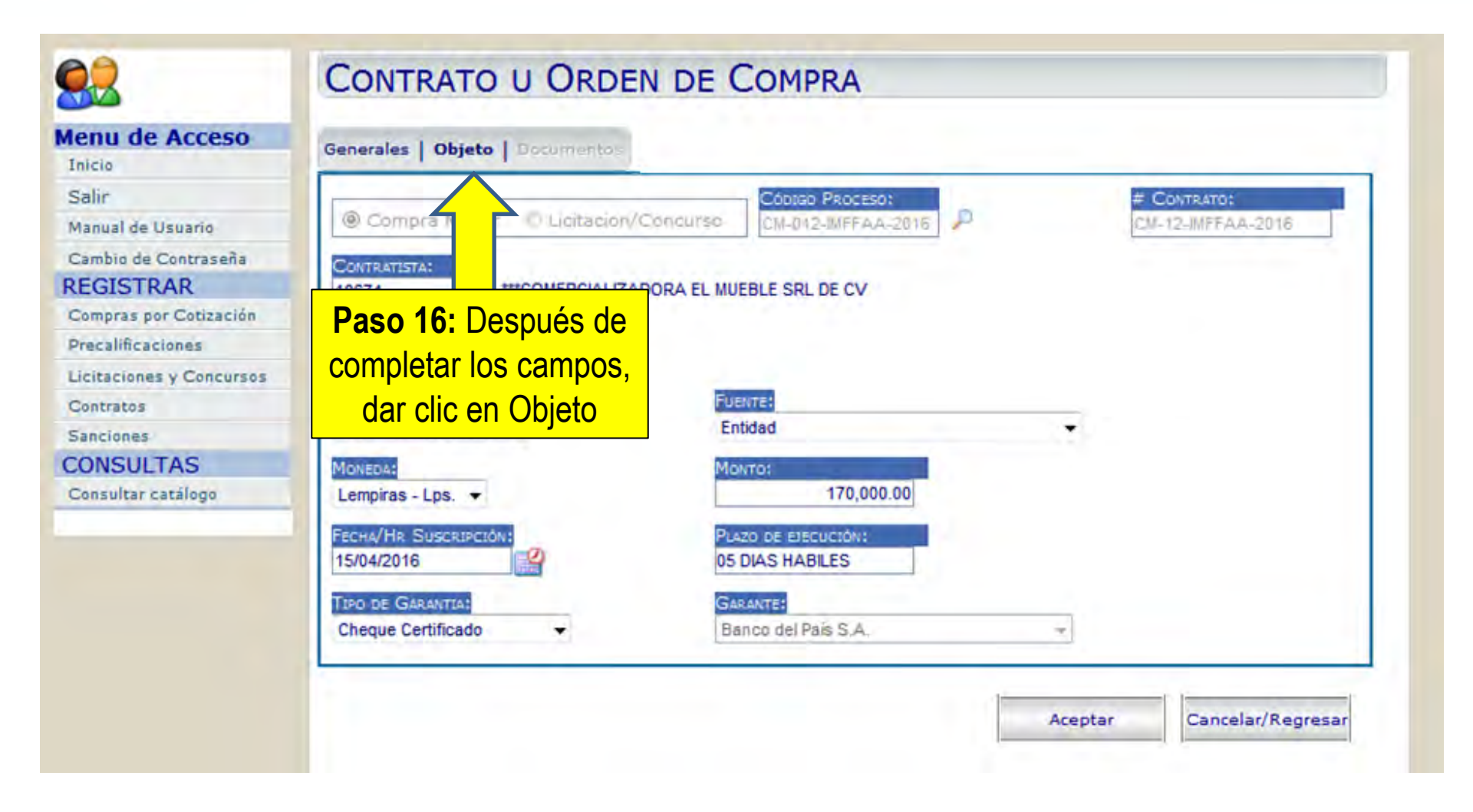

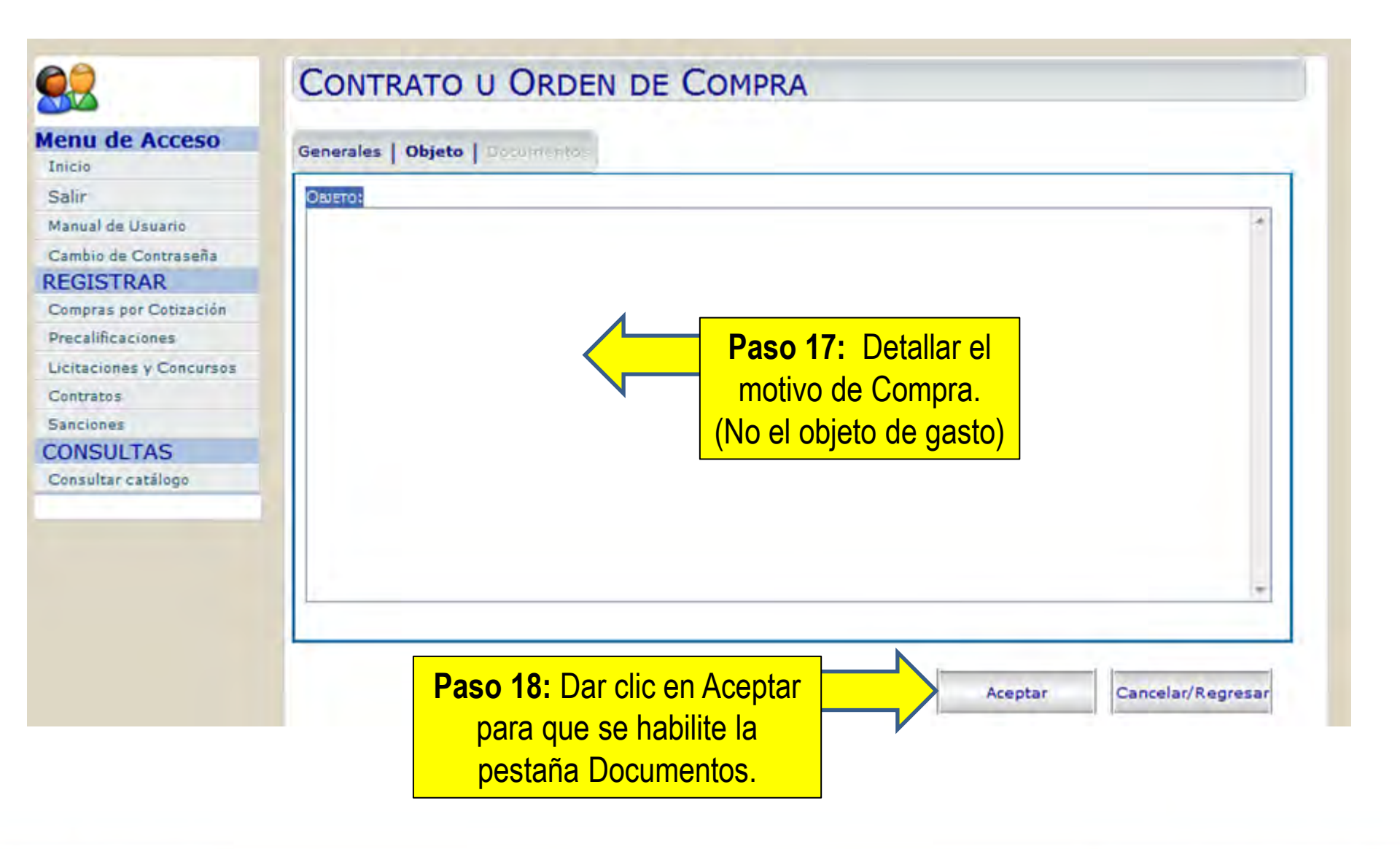

| lenu de Acceso                                                                                                   | the second second second second second second second second second second second second second second second s |   |
|----------------------------------------------------------------------------------------------------|----------------------------------------------------------------------------------------------------|---|
| Inicio G                                                                                                    | enerales Objeto Documentos                                                                                     |   |
| Salir                                                                                                    |                                                                                                    |   |
| Manual de Usuario                                                                                                | COMPRA DE VEHICULO                                                                                             | * |
| Cambio de Contraseña                                                                                             |                                                                                                    |   |
| EGISTRAR                                                                                                    |                                                                                                    |   |
| Compras por Cotización                                                                                           |                                                                                                    |   |
| Precalificaciones                                                                                                | Paso 19: Después de                                                                                            |   |
| icitaciones y Concursos                                                                                          | colocar el Obieto de la                                                                                        |   |
| Contratos                                                                                                    |                                                                                                    |   |
| Sanciones                                                                                                    | Compra, dar clic en                                                                                            |   |
| CONSULTAS                                                                                                    | Documentos                                                                                                    |   |
| Consultar catálogo                                                                                               | Documentos                                                                                                    |   |
| and the second second second second second second second second second second second second second second second |                                                                                                    |   |
|                                                                                                    |                                                                                                    |   |
|                                                                                                    |                                                                                                    |   |
|                                                                                                    |                                                                                                    | ÷ |
|                                                                                                    |                                                                                                    |   |

| inclu                   |                            |                  |                      |                     |
|-------------------------|----------------------------|------------------|----------------------|---------------------|
| alır                    | TIPO DOCUMENTO:            | ARCHT D & SUBIR: | Paso 20: Seleccionar |                     |
| lanual de Usuario       | Contrato u Orden de Compra |                  | ol tipo do Documento | minar               |
| Cambio de Contraseña    | Anexos al Contrato         | Т                |                      | <b>\$</b>           |
| EGISTRAK                |                            |                  | según sea el caso    | 1                   |
| recalificaciones        |                            |                  |                      |                     |
| icitaciones y Concursos |                            |                  |                      |                     |
| Contratos               |                            |                  |                      |                     |
| anciones                |                            |                  |                      |                     |
| ONSULTAS                |                            |                  |                      |                     |
| Consultar catálogo      |                            |                  |                      |                     |
|                         |                            |                  |                      |                     |
|                         |                            |                  |                      |                     |
|                         |                            |                  |                      |                     |
|                         |                            |                  |                      |                     |
|                         |                            |                  |                      |                     |
|                         |                            |                  |                      |                     |
|                         |                            |                  | Acentar              | Cancelar/Represar   |
|                         |                            |                  | Lunie in real        | concercity regresor |

## ONCAE MESA DE AYUDA

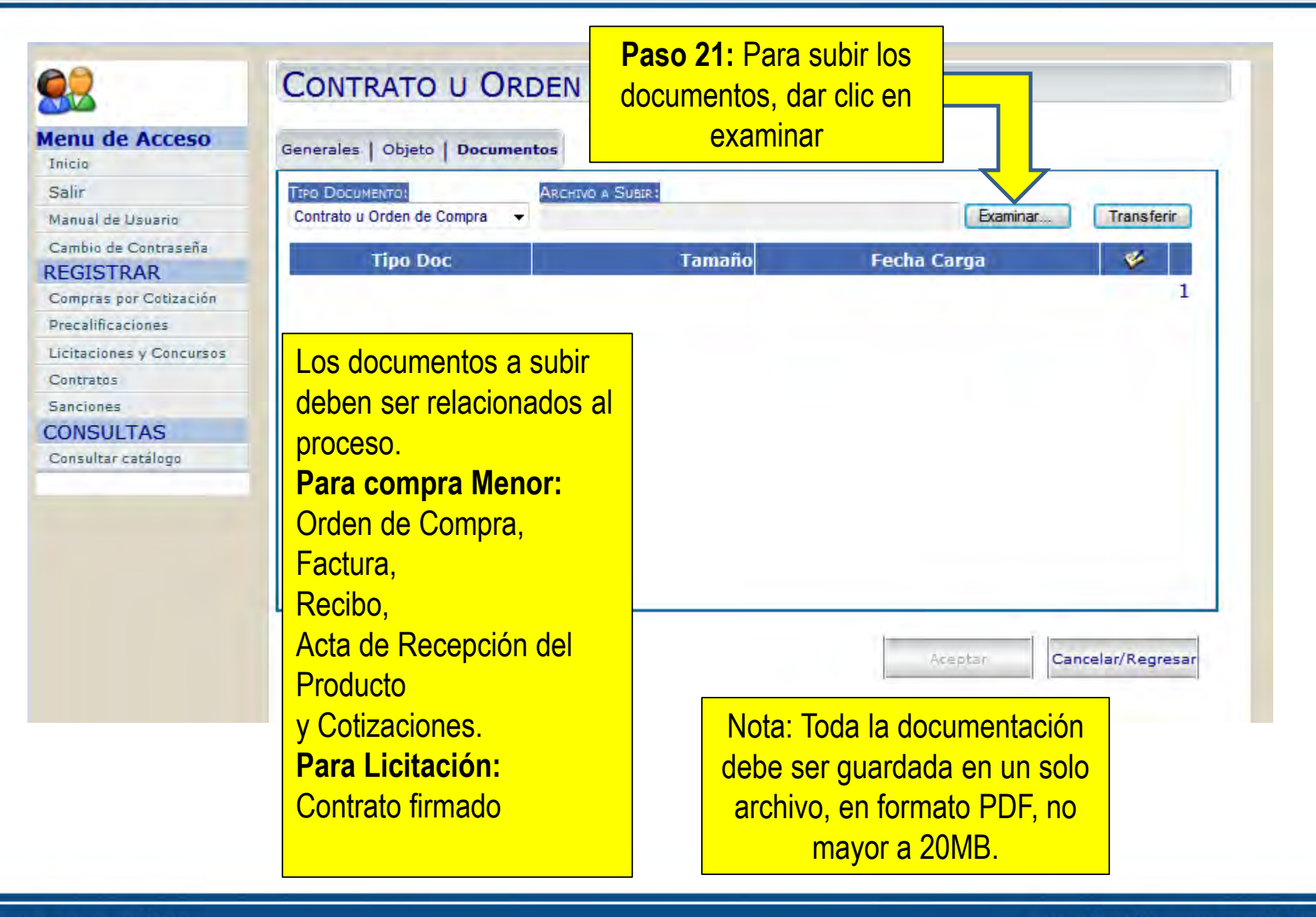

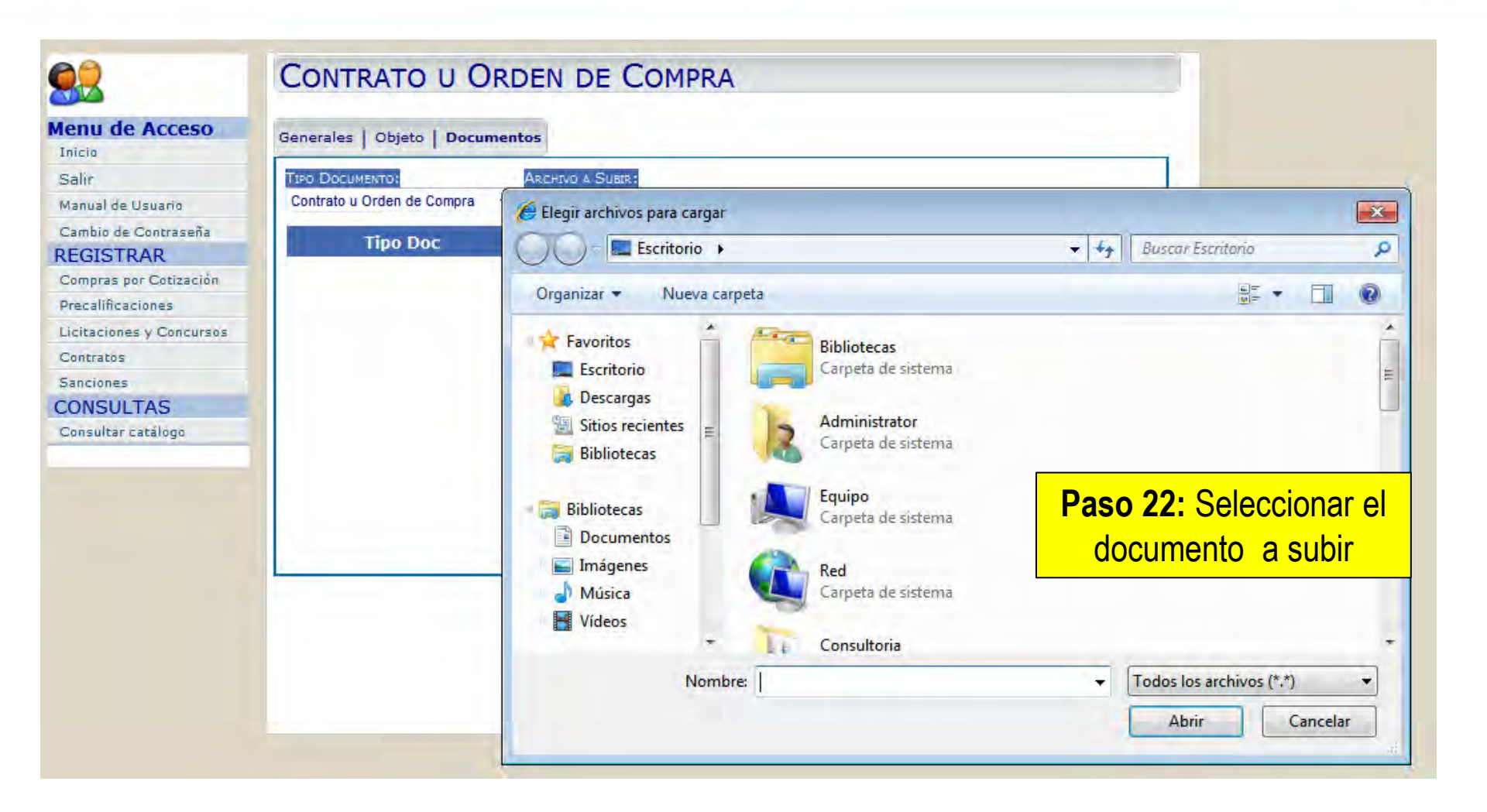

| enu de Acceso                        | Generales   Objeto   Docum                    | entos                                                         |                |             |
|--------------------------------------|-----------------------------------------------|---------------------------------------------------------------|----------------|-------------|
| Inicio<br>Salir<br>Manual de Usuario | TIPO DOCUMENTO:<br>Contrato u Orden de Compra | ARCHIVO & SUBIR:<br>C:\Users\Administrator\Desktop\prueba.pdf | Examinar;      | Transferir  |
| Cambio de Contraseña<br>REGISTRAR    | Tipo Doc                                      | Tamaño                                                        | Fecha Carga    |             |
| Compras por Cotización               |                                               |                                                               |                | 1           |
| Precalificaciones                    |                                               |                                                               |                |             |
| Licitaciones y Concursos             |                                               |                                                               |                |             |
| Contratos                            |                                               |                                                               | Deco 22: Decou | lác dar ali |
| Sanciones                            |                                               |                                                               | rasu zs. Despu | les dar cli |
| ONSULTAS                             |                                               |                                                               | en Trans       | ferir       |
| Consultar catálogo                   |                                               |                                                               |                |             |
|                                      |                                               |                                                               |                |             |
|                                      |                                               |                                                               |                |             |
|                                      |                                               |                                                               |                |             |
|                                      |                                               |                                                               |                |             |

| icitu de Acceso          | Generales   Objeto   Documentos |                    |                    |            |
|--------------------------|---------------------------------|--------------------|--------------------|------------|
| Inicio                   | Generales   Cojeto   Documentos |                    |                    |            |
| Salir                    | TIPO DOCUMENTO: ARCHIVO A       | SUBIR:             |                    |            |
| Manual de Usuario        | Contrato u Orden de Compra 👻    |                    | Examinar           | Transferir |
| Cambio de Contraseña     | Tino Doc                        | Tamaño             | Eocha Carga        | 1          |
| EGISTRAR                 | провос                          | Tamano             | recha carya        |            |
| Compras por Cotización   | Contrato u Orden de Compra      | 2,057.00 KB 22/04/ | 2016 04:54:19 p.m. |            |
| Precalificaciones        |                                 |                    |                    |            |
| Licitaciones y Concursos |                                 |                    |                    |            |
| Contratos                |                                 |                    |                    |            |
| anciones                 |                                 |                    |                    |            |
| ONSULTAS                 |                                 |                    | Paso 24: En        | n caso de  |
| Consultar catálogo       |                                 |                    | oliminar doo       | umontos    |
|                          |                                 |                    |                    | umenilos,  |
|                          |                                 |                    | dar clic en la     | papelera.  |
|                          |                                 |                    |                    |            |

| lenu de Acceso          | Generales   Objeto   Documentos |                    |                    |            |
|-------------------------|---------------------------------|--------------------|--------------------|------------|
| Inicio                  | Generales   Objeto   Documentos |                    |                    |            |
| Salir                   | TIPO DOCUMENTO: ARCHIVO A SU    | JEIR :             |                    |            |
| Vanual de Usuario       | Contrato u Orden de Compra 👻    |                    | Examinar           | Transferir |
| Cambio de Contraseña    | Tino Doc                        | Tamaño             | Fecha Carga        |            |
| EGISTRAR                | nipo boc                        |                    | recha carga        | + 15       |
| Compras por Cotización  | Contrato u Orden de Compra      | 2,057.00 KB 22/04/ | 2016 04:54:19 p.m. |            |
| recalificaciones        |                                 |                    |                    |            |
| icitaciones y Concursos |                                 |                    |                    |            |
| Contratos               |                                 |                    |                    |            |
| anciones                |                                 |                    |                    | 1          |
| ONSULTAS                |                                 |                    |                    |            |
| Consultar catálogo      |                                 |                    |                    |            |
|                         |                                 |                    |                    |            |
|                         |                                 |                    |                    |            |
|                         |                                 |                    |                    |            |
|                         |                                 |                    |                    |            |
|                         |                                 |                    |                    |            |
|                         |                                 |                    |                    |            |

# Buscar los procesos publicados en Registro de Contratos, HonduCompras

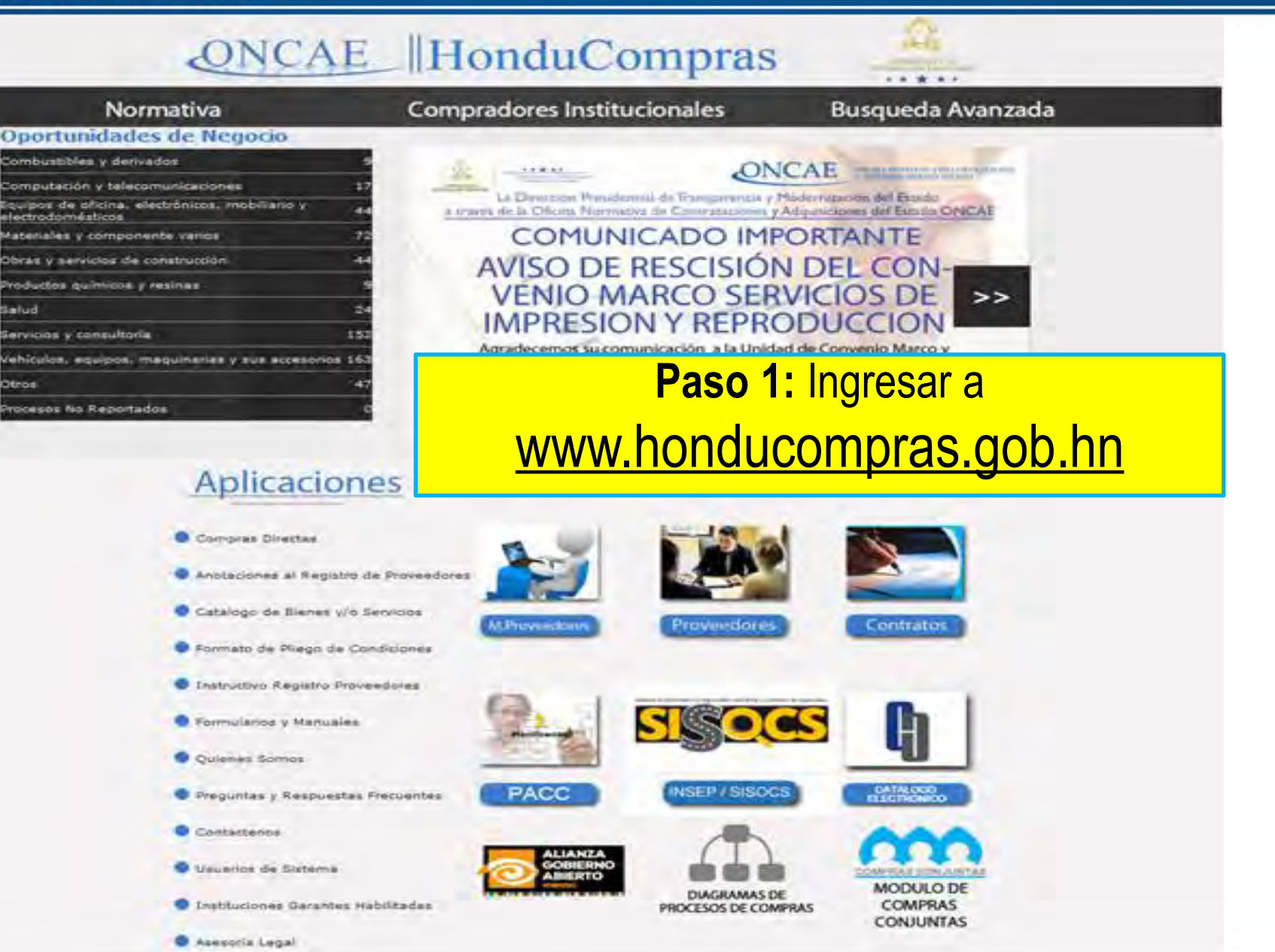

www.oncae.gob.hn

## ONCAE MESA DE AYUDA

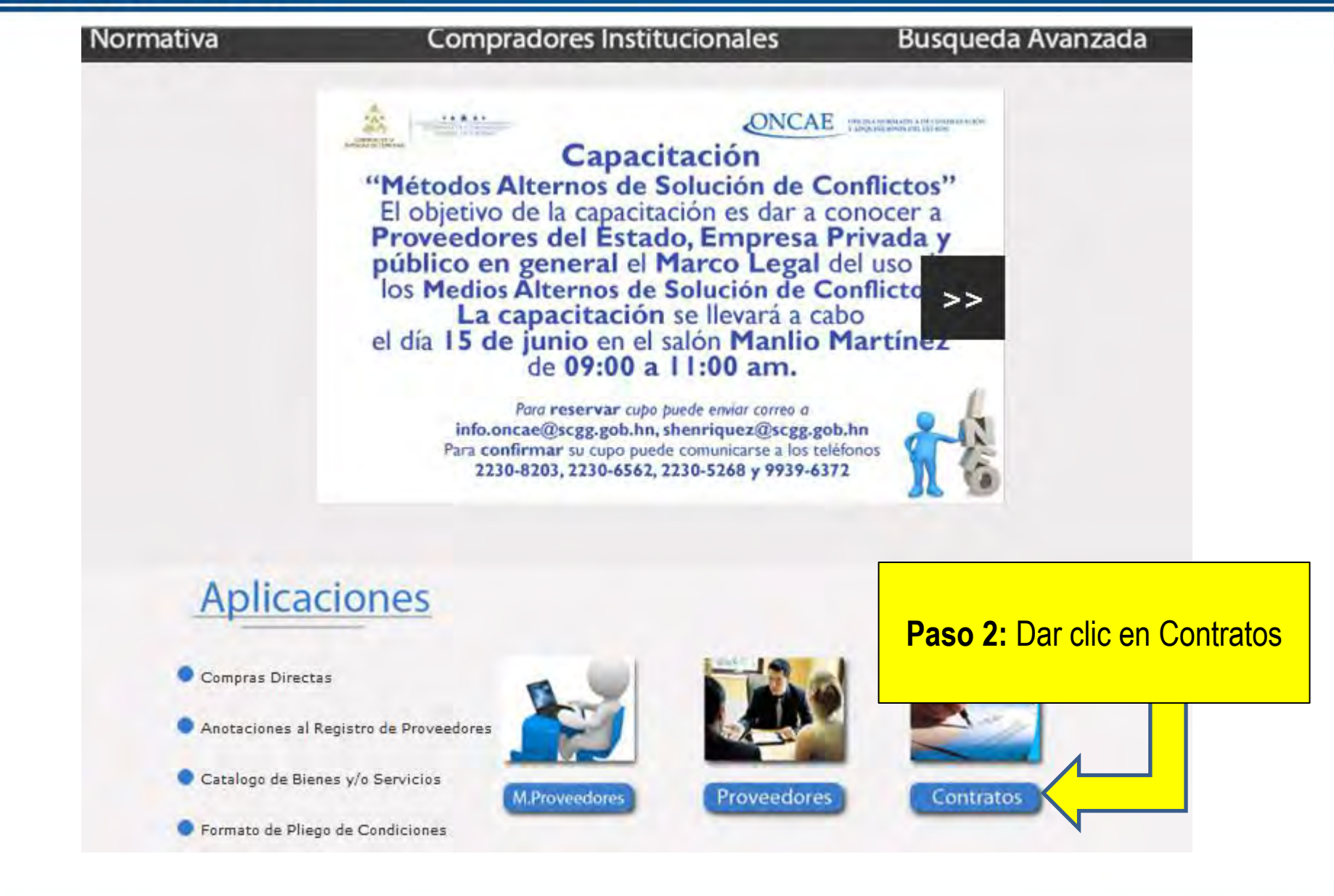

|        | tipo de                                                                                            | Registro                                                           | onduCompr                                                                                                    | as                                                                       | Laboration ( 19 a)                                   |                   |
|--------|----------------------------------------------------------------------------------------------------|--------------------------------------------------------------------|----------------------------------------------------------------------------------------------------|--------------------------------------------------------------------------|------------------------------------------------------|-------------------|
| Nor    | mativa                                                                                             | Cor                                                                | npradores Institucionales                                                                                                   | Bu                                                                       | squeda                                               | Avanzada          |
| Busqu  | ieda de contratos                                                                                  |                                                                    |                                                                                                    |                                                                          |                                                      |                   |
| ipo de | Difusión 🧿                                                                                         | Por Proceso de Con                                                 | npra 🔘 Difusión Directa del Contrato                                                                                        |                                                                          |                                                      |                   |
| ntidad | т ( <b>т</b>                                                                                       | odas)                                                              |                                                                                                    |                                                                          |                                                      |                   |
| nidad  | Compra (T                                                                                          | odas) 🔻                                                            |                                                                                                    |                                                                          |                                                      |                   |
|        | Del                                                                                                |                                                                    |                                                                                                    |                                                                          |                                                      |                   |
|        | СТ                                                                                                 | odos) 👻                                                            |                                                                                                    |                                                                          |                                                      |                   |
| echa d | de Suscripción Al                                                                                  |                                                                    |                                                                                                    |                                                                          |                                                      |                   |
|        | σ                                                                                                  | odos) 👻                                                            |                                                                                                    |                                                                          |                                                      |                   |
| rovee  | dor                                                                                                |                                                                    |                                                                                                    |                                                                          |                                                      |                   |
| bjeto  | del Contrato                                                                                       |                                                                    |                                                                                                    |                                                                          |                                                      |                   |
| onten  | ga                                                                                                 |                                                                    |                                                                                                    |                                                                          |                                                      |                   |
| umero  | Contrato                                                                                           |                                                                    |                                                                                                    |                                                                          |                                                      |                   |
|        |                                                                                                    |                                                                    |                                                                                                    |                                                                          | Bu                                                   | scar Contrato     |
|        | Contrace                                                                                           | Espediente                                                         | Proveedor                                                                                                    | Monto                                                                    | Feeba                                                |                   |
| En     | tidad : Administración I                                                                           | Forestal del Estado                                                | / Corporación Hondureña de Desarroll                                                                                        | o Forestal (2)                                                           |                                                      |                   |
| -      | Unidad Compra - Prod                                                                               | rama Multilase de                                                  | Desamulto Forestal Sostenible (1)                                                                                           |                                                                          |                                                      |                   |
| -      | CFE024-2007                                                                                        | LPN-001-2007                                                       | Corporacion Flores, S.A.                                                                                                    | Lps. 3.816.455.50                                                        | 23/07/2007                                           | ver               |
|        |                                                                                                    | - I Company N N                                                    |                                                                                                    |                                                                          |                                                      |                   |
|        | Unidad Compra Unid                                                                                 |                                                                    |                                                                                                    |                                                                          |                                                      |                   |
| •      | Unidad Compra Unid<br>Nº.P.V.M.P.008-2006                                                          | TECNICO FORESTA                                                    | ANGEL ROBERTO MATUTE MENOCAL                                                                                                | Lps. 576.000.00                                                          | 26/06/2007                                           | ver               |
| •      | Unidad Compra Unid<br>Nº.P.V.M.P.008-2006<br>No. P.V.M.P11-2007                                    | TECNICO FORESTA                                                    | ANGEL ROBERTO MATUTE MENOCAL<br>JOSE ROSEMBELT MATUTE HERRERA                                                               | Lps. 576,000.00<br>Lps. 279,000.00                                       | 26/06/2007                                           | ver<br>ver        |
|        | Unidad Compra Unid<br>Nº.P.V.M.P.008-2006<br>No. P.V.M.P11-2007<br>No. P.V.M.P10-2007              | TECNICO FORESTA<br>ELABORACION VEN<br>TERMINOS DE REF              | ANGEL ROBERTO MATUTE MENOCAL<br>JOSE ROSEMBELT MATUTE HERRERA<br>JOSE MARTIN MEZA CARTAGEN                                  | Lps. 576,000.00<br>Lps. 279,000.00<br>Lps. 360,000.00                    | 26/06/2007<br>16/07/2007<br>16/07/2007               | ver<br>ver<br>ver |
|        | Unidad Compra Unid<br>Nº.P.V.M.P.008-2006<br>No. P.V.M.P11-2007<br>No. P.V.M.P10-2007<br>ppd-93-04 | TECNICO FORESTA<br>ELABORACION VEN<br>TERMINOS DE REF<br>PPD-93-04 | ANGEL ROBERTO MATUTE MENOCAL<br>JOSE ROSEMBELT MATUTE HERRERA<br>JOSE MARTIN MEZA CARTAGEN<br>Francisco Antonio Quiroga Zea | Lps. 576,000.00<br>Lps. 279,000.00<br>Lps. 360,000.00<br>Lps. 190,200.00 | 26/06/2007<br>16/07/2007<br>16/07/2007<br>24/07/2006 | ver<br>ver<br>ver |

| ON | CAE mesa de ayuda |
|----|-------------------|
|    |                   |

|                                                                                                    | ONC                                                                                                  | Paso 4: F                                                                                                    | Realice la búsqueda,                                                                                                    | pras                                                                                                    | 23                                                                            | -                                            |
|----------------------------------------------------------------------------------------------------|----------------------------------------------------------------------------------------------------|----------------------------------------------------------------------------------------------------|----------------------------------------------------------------------------------------------------|----------------------------------------------------------------------------------------------------|-------------------------------------------------------------------------------|----------------------------------------------|
|                                                                                                    | itiva<br>de contratos                                                                                | seleccio<br>con la info                                                                                                    | nando los campos<br>ormación que desee.                                                                                                    | les Bu                                                                                                    | isqueda /                                                                     | Avanzada                                     |
| Tipo de Difus                                                                                                    | sión 🧃                                                                                               | Por Proceso de Cor                                                                                                    | npra 🔘 Difusión Directa del Contrato                                                                                                    | 5                                                                                                    |                                                                               |                                              |
| Entidad                                                                                                    | 0                                                                                                    | Fodas)                                                                                                    |                                                                                                    |                                                                                                    |                                                                               | +                                            |
| Unidad Com                                                                                                    | Dra (7                                                                                               |                                                                                                    |                                                                                                    |                                                                                                    | _                                                                             |                                              |
| Proveedor<br>Objeto del C                                                                                          | Contrato                                                                                             | Fodos) 👻                                                                                                    |                                                                                                    |                                                                                                    | Paso 5:<br>clic en B                                                          | Después, da<br>uscar Contra                  |
| Proveedor<br>Objeto del C<br>Contenga<br>Número Con                                                                | Contrato                                                                                             | rodos) 💌                                                                                                    |                                                                                                    |                                                                                                    | Paso 5:<br>clic en B                                                          | Después, da<br>uscar Contra<br>scar Contrato |
| Proveedor<br>Objeto del C<br>Contenga<br>Número Con                                                                | Contrato                                                                                             | Fodos)                                                                                                    | Proveedor                                                                                                    | Малиа                                                                                                    | Paso 5:<br>clic en B<br>Bu                                                    | Después, da<br>uscar Contra<br>scar Contrato |
| Proveedor<br>Objeto del C<br>Contenga<br>Número Con<br>Con<br>El Entidad<br>El Unid<br>CEE                         | Contrato<br>Intrato<br>Nuraco<br>Administración<br>Had Compra Proc<br>024-2007                       | Forestal del Estado<br>grama Multifase de<br>LPN-001-2007                                                                                            | Proveedor<br>/ Corporación Hondureña de De<br>Desarrollo Forestal Sostenible (1<br>Corporacion Flores, S.A.                                                                                            | Monio<br>sarrollo Forestal (2)                                                                                  | Paso 5:<br>clic en B<br>Bu<br>Feotra                                          | Después, da<br>uscar Contra<br>scar Contrato |
| Proveedor<br>Objeto del C<br>Contenga<br>Número Con<br>Con<br>El Entidad<br>El Unid<br>CFEL                        | Contrato<br>Intrato<br>Administración<br>Had Compra Pros<br>1024-2007                                | Fodos)                                                                                                    | Proveedor<br>> / Corporación Hondureña de De<br>Desarrollo Forestal Sostenible (1<br>Corporacion Flores, S.A.                                                                                          | Monio<br>sarrollo Forestal (2)<br>Lps. 3,816,455.50                                                             | Paso 5:<br>clic en B<br>Bu<br>Fecha                                           | Después, da<br>uscar Contra<br>scar Contrato |
| Proveedor<br>Objeto del C<br>Contenga<br>Número Con<br>Con<br>E Entidad<br>E Unid<br>CFE<br>E Unid                 | Contrato                                                                                             | Fodos)                                                                                                    | Proseedor<br>Corporación Hondureña de Des<br>Desarrollo Forestal Sostenible (1<br>Corporacion Flores, S.A.<br>ANGEL ROBERTO MATUTE MENOCAL                                                             | Monico<br>samolto Forestal (2)<br>Lps. 3,816,455.50                                                             | Paso 5:<br>clic en B<br>Bu<br>Feotra<br>23/07/2007                            | Después, da<br>uscar Contra<br>scar Contrato |
| Proveedor<br>Objeto del C<br>Contenga<br>Número Con<br>Con<br>Con<br>Con<br>Con<br>Con<br>Con<br>Con<br>Con<br>Con | Contrato<br>Intrato<br>Administración<br>dad Compra Pros<br>024-2007<br>dad Compra Unic<br>0.24-2007 | Forestal del Estado<br>grama Mulutase de<br>LPN-001-2007<br>dad Central (14)<br>TECNICO FORESTA<br>ELABORACION VEN                                   | Proveedor<br>/ Corporación Hondureña de De<br>Desarrollo Forestal Sostenible (1<br>Corporacion Flores, S.A.<br>ANGEL ROBERTO MATUTE MENOCAL<br>JOSE ROSEMBELT MATUTE HERRER                            | Monic<br>sarrollo Forestal (2)<br>Lps. 3,816,455.50<br>Lps. 576,000.00<br>A Lps. 279,000.00                     | Paso 5:<br>clic en B<br>Bu<br>Fecta<br>23/07/2007<br>26/06/2007<br>16/07/2007 | Después, da<br>uscar Contra<br>scar Contrato |
| Proveedor<br>Objeto del C<br>Contenga<br>Número Con<br>E Entidad<br>E Unid<br>CFE<br>E Unid<br>Nº.P<br>No. F       | Contrato                                                                                             | Expediente<br>Forestal del Estado<br>grama Multifase de<br>LPN-001-2007<br>dad Central (14)<br>TECNICO FORESTA<br>ELABORACION VEN<br>TERMINOS DE REF | Proseedor<br>Corporación Hondureña de De<br>Desarrollo Forestal Sostenible (1<br>Corporacion Flores, S.A.<br>ANGEL ROBERTO MATUTE MENOCAL<br>JOSE ROSEMBELT MATUTE HERRER<br>JOSE MARTIN MEZA CARTAGEN | Monico<br>sarrollo Forestal (2)<br>Lps. 3,816,455.50<br>Lps. 576,000.00<br>A Lps. 279,000.00<br>Lps. 360,000.00 | Paso 5:<br>clic en B<br>Bu<br>Feota<br>23/07/2007<br>26/06/2007<br>16/07/2007 | Después, da<br>uscar Contra<br>scar Contrato |

# GRACIAS